## BYOD Configuration Guide for the school OneDrive app

## Note: you can use only 100GB of the school OneDrive storage

- 1. Make sure you have Internet connection before you continue. Depending on the current configuration of your OneDrive app follow option A or B
- 2. Right-click **OneDrive icon** in the taskbar tray (bottom right corner).
- 3. If you have OneDrive app configured and connected to your personal account, click the **Cog** icon and then **Settings**. Then select **Account** and click **Add Account**. Now go to **Step 5**.

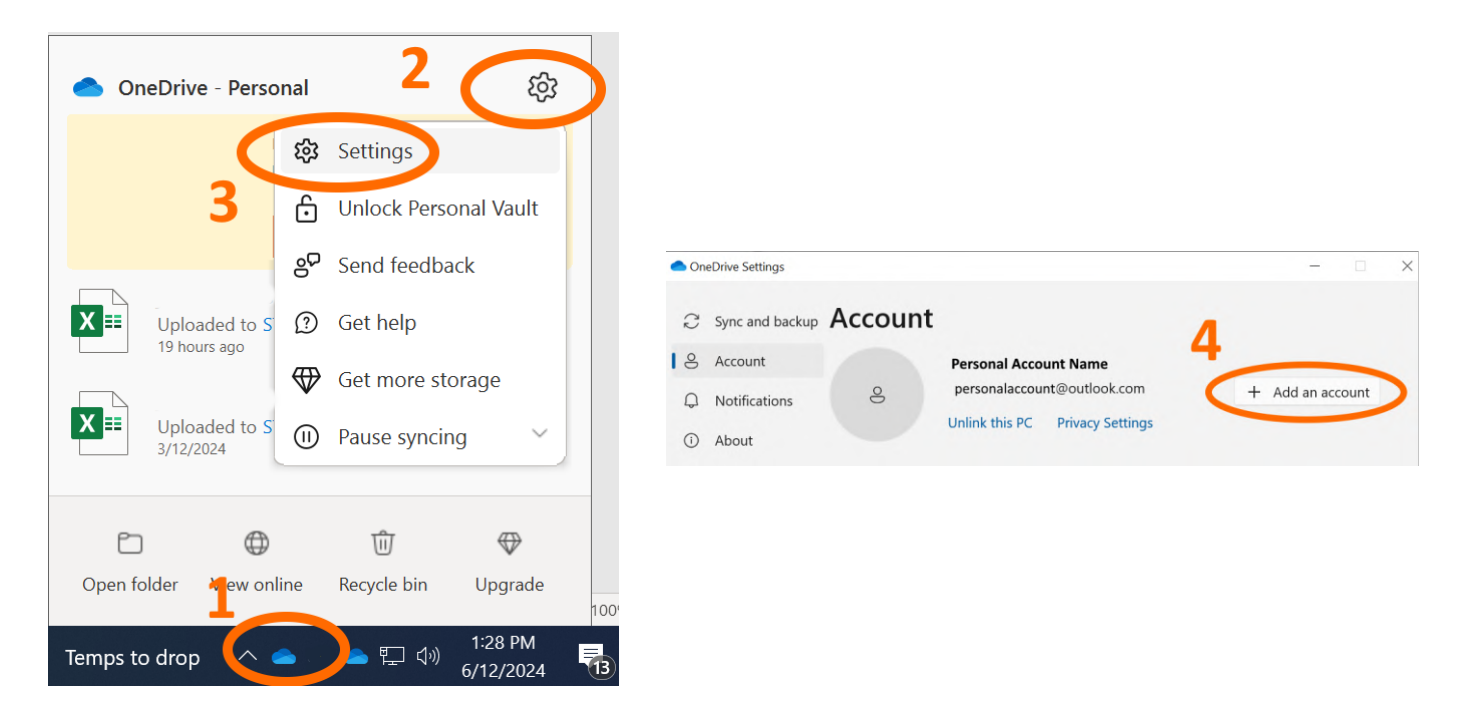

If your OneDrive app is not configured and not connected to any account at all, click Sign In button.

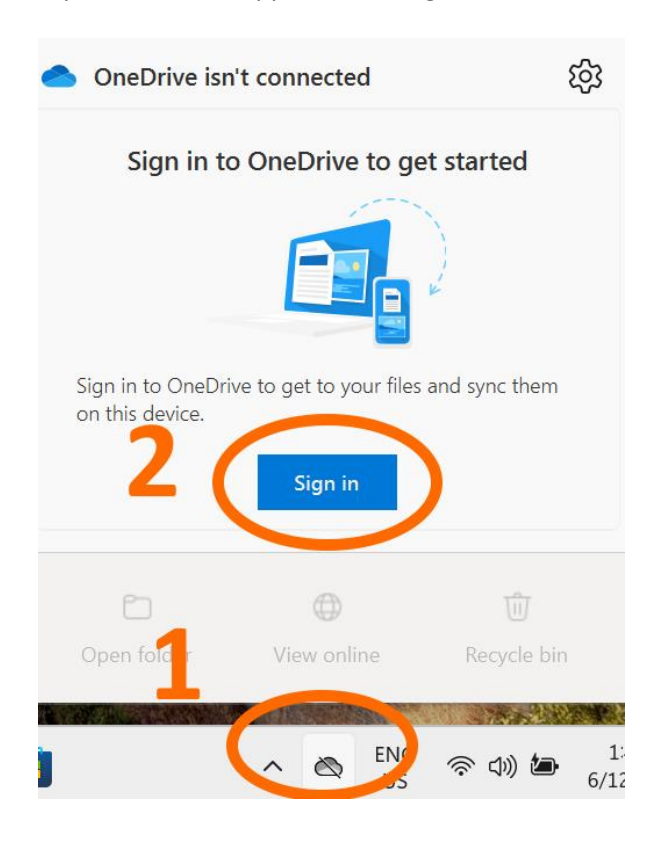

4. Enter your school email, click Sign In. Enter your school password and click Sign In.

| Set up OneDrive                                         |      |                                                          |  |
|---------------------------------------------------------|------|----------------------------------------------------------|--|
| Put your files in OneDrive to get them from any device. |      |                                                          |  |
| ٥                                                       |      | abc0001@lilydaleheights.vic.edu.au                       |  |
| <u> </u>                                                |      | Enter password                                           |  |
|                                                         |      | •••••••••                                                |  |
|                                                         |      | Forgot my password                                       |  |
|                                                         |      | Use your face, fingerprint, PIN, or security key instead |  |
| Email address                                           | (11) | Sign in with another account                             |  |
| abc0001@lilydaleheights.vic.edu.au                      |      |                                                          |  |
|                                                         |      | Sign in                                                  |  |
| Create account Sign in                                  |      |                                                          |  |

5. If you are asked make sure you select Work or School account

| Set up OneDrive<br>Put your files in OneDrive to get them from any device.                                           |   |                                                                                                    |
|----------------------------------------------------------------------------------------------------|---|----------------------------------------------------------------------------------------------------|
|                                                                                                    |   | Microsoft                                                                                                 |
|                                                                                                    |   | We need a little more help                                                                                |
|                                                                                                    |   | It looks like this email is used with more than one account from Microsoft. Which one do you want to use? |
|                                                                                                    |   | ØWork or school accountCreated by your IT department                                                      |
| This email address is used for both OneDrive and OneDrive for<br>Business. Which would you like to sign in to first? | Ē | Personal account<br>Created by you                                                                        |
| Personal Work or school                                                                                              |   |                                                                                                    |

- 6. Confirm location of your OneDrive folder (by default, C:\Users\[YourUserName]\OneDrive Lilydale Heights College) and click **Next**
- If you do not have OneDrive Backup configured before, you will be prompted to set backup configuration. If you have backup configured before you may switch it to the school account in OneDrive Settings. We recommend to sync **Desktop** and **Documents** only with OneDrive. Please slide off **Pictures**.

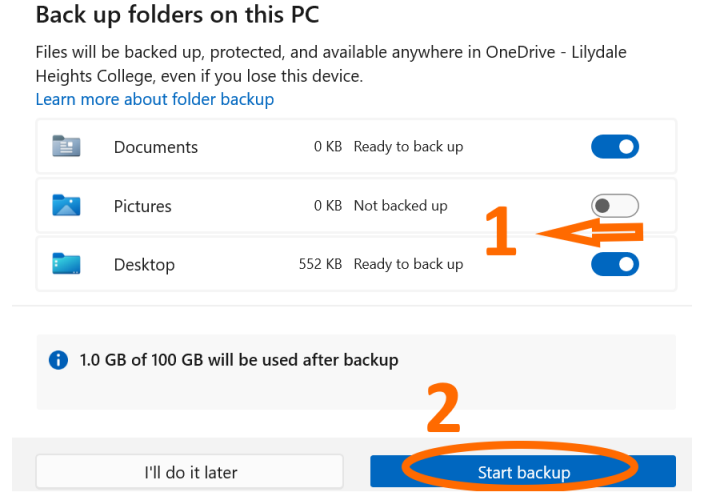

8. Follow the introductory walkthrough or skip it. Once setup is complete, your OneDrive folder will appear in **File Explorer**